การแก้ไขปัญหาในกรณีที่ไม่สามารถเปิดโปรแกรมกรมตรวจบัญชีสหกรณ์ที่ใช้ Appserv 2.5.9 ที่ Web Edition ได้

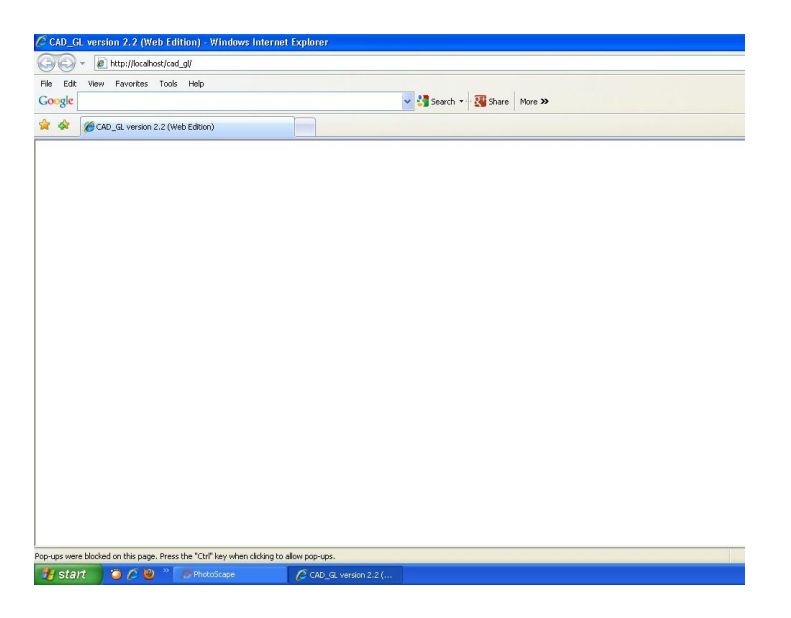

## วิธีที่ 1 เกิดจาก โปรแกรม Internet Toolbars

| 🖉 Windows Live - Windows Intern                                                                                                    | et Explorer                                                                         |                                            |
|----------------------------------------------------------------------------------------------------|-------------------------------------------------------------------------------------|--------------------------------------------|
| 🚱 🔾 - 🔊 http://www.live.                                                                                                    | com/ 👻 49                                                                           | 🗙 Google 🔎 🔹                               |
| File Edit View Favorites T                                                                                                    | ools Help                                                                           |                                            |
| (1) Alexa                                                                                                    | Search + Dinto = : Netvices + Microsoft Corporation. + Fickr. + WordPress. + del.ic | amason.com                                 |
| DOGPILE + Q Web Search +                                                                                                    | ype Search Here 🔹 Felch 🔀 blocked 🔹 🙆 NEWS ds Hot Despite Cooling Market 📼          | Vellow Pages SWhite Pages                  |
| <b>@</b> •                                                                                                    | 🔎 Search Web 👻 🥖 Highlight 🗮 📮 PopSwatter 🍈 MyStuff 💈 Sign In 🗊 Zoor                | m 🕮 News 🔹 🍰 Weather 🛛 😵                   |
| DAP 🕅 Options 🔚 Salt                                                                                                    | на 🕶 🦻 DA 0 Bles 🐑 🧭 📲 🖓 DAP Dir                                                    | ve 🔻                                       |
| Y! - 0-                                                                                                    | 💭 🔹 Search Web 💌 🖉 🕞 🕶 🚇 🖓 Mail 💌 🕲 My Vahoo! 💌 😂 Answers                           | • 👽 Fantasy Sports • 🏅 Hockey • 🛛 »        |
| altavista                                                                                                    | 💌 🎲 Search the Web 👻 🖓 Translate 🛛 🚀 Schlight 🛛 😿 On: 0 🔤 Leit Granch               |                                            |
| AOLS + P                                                                                                    | 💌 🔹 Seach 💌 🏤 🔹 🍓 🔹 💇 🗣 Top Stories (6) 🔹 🔞 Investing 🔹 🚱 Games 🔹 🐯                 | Sports (10) 🔹 🚈 AOL Radio 🛛 🔗 MapQuest 🔹 🕫 |
| 🍫 mamma 🔹 💠                                                                                                    | 💽 🔎 Search Web 💰 News 😥 Images 🛛 🎭 Advanced search 🦽 🔎                              |                                            |
| Provide State Stat |                                                                                     |                                            |

ให้ทำการ Remove โปรแกรมออก คลิกที่ Start >>Setting>> Control Panel

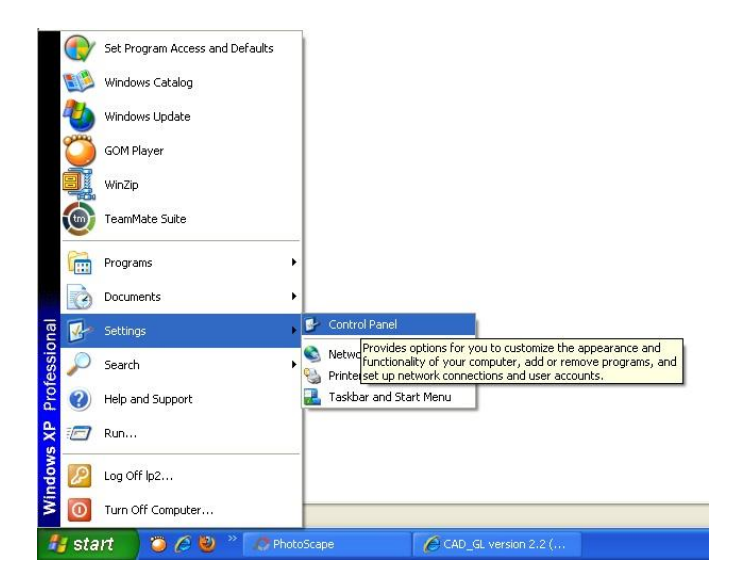

จากนั้น คลิกที่ Add or Remove เพื่อทำการ Remove โปรแกรม

| a                      |      | Name 🔺                                 | Comments                   |
|------------------------|------|----------------------------------------|----------------------------|
| Control Panel          | ()   | 🔥 Accessibility Options                | Adjust your comput         |
|                        |      | 🔍 🗮 Add Hardware                       | Installs and trouble       |
| 🚱 Switch to Category V | /iew | Add or Remove Programs                 | Install or remove pr       |
| -                      |      | Administrative Tools                   | Configure administr        |
|                        |      | 🛛 🐌 Automat 🛛 Install or remove progra | ms and Windows components. |
| See Also               | ۲    | BDE Administrator                      | Configures the Borl        |
| Mindows Undata         |      | 🔗 Date and Time                        | Set the date, time,        |
|                        |      | 🕏 Display                              | Change the appear          |
| Help and Support       |      | Gira Folder Options                    | Customize the displ        |
|                        |      | Fonts                                  | Add. change, and           |

วิธีการสังเกตโปรแกรม Internet Toolbars สังเกตจากชื่อที่ลงท้าย Tool bar ยกตัวอย่างเช่น Google Toolbar ทำการคลิกเลือก จากนั้นกดปุ่ม Romove ที่ต้องการลบออก

| 🐻 Add or Rei                             | move Programs                                                                 |                       |               |              |
|------------------------------------------|-------------------------------------------------------------------------------|-----------------------|---------------|--------------|
| 5                                        | Currently installed programs:                                                 | Show up <u>d</u> ates | Sort by: Name | *            |
| C <u>h</u> ange or<br>Remove<br>Programs | <ul> <li>ESET Smart Security</li> </ul>                                       |                       | Size          | 73.88MB      |
| -                                        | 🝅 GOM Player                                                                  |                       | Size          | 18.33MB      |
| Add New                                  | • Google Toolbar for Internet Explorer<br>Click here for support information. |                       | Used g        | occasionally |
| Programs                                 |                                                                               |                       | Last Used On  | 10/12/2556   |
| 6                                        | To remove this program from your computer, click Remove.                      |                       | [             | Remove       |
| Add/Remove                               | 🔠 Intel(R) Graphics Media Accelerator Driver                                  |                       | Size          | 3.66MB       |
| Windows<br>Components                    | 🔜 Intel(R) Management Engine Components                                       |                       | Size          | 13.04MB      |
|                                          | 🔊 JMicron Ethernet Adapter NDIS Driver                                        |                       | Size          | 1.56MB       |
|                                          | 🔊 JMicron Flash Media Controller Driver                                       |                       | Size          | 1.75MB -     |
| Set Program<br>Access and                | Q Logitech QuickCam                                                           |                       | Size          | 26.69MB      |
| Defaults                                 | 🕿 Logitech QuickCam Driver Package                                            |                       |               |              |

เมื่อทำการ Romove โปรแกรมเรียบร้อยแล้ว โปรแกรม Google Toolbar ก็จะหายไปจากหน้าต่าง Add or Remove Programs แล้วทำเปิดโปรแกรมที่ต้องการ ดังภาพ

|                 | กรุณาเลือกประเภทการตั้งค่าข้อมูลสหกรณ์ |
|-----------------|----------------------------------------|
| 1. สาหรับสาบักง | งานใหญ่/ไม่ใช้ระบบสาขา                 |
|                 | เริ่มต้นการบินทึกธ์อมูล                |
|                 |                                        |
| 🚴 สำหรับสาขา    |                                        |

**วิธีที่ 2 เกิดจาก Service ของ Appserv ไม่ทำงาน** ซึ่ง Service ที่ใช้ในโปรแกรมกรมตรวจบัญชีที่เป็น Web Edition มีด้วยกัน 2 Service Apache 2.2 Service และ Mysql Service จะต้องอยู่ในสถานะ Start ดัง ภาพ

| - Br Serv                   | vices (Local)                                                                                                    | - 5                                                                                                    |                             |                                                                                                    |                                                                                                    |                                                                                                    |                                                                                                    |                                                                                                    |   |        |
|-----------------------------|----------------------------------------------------------------------------------------------------|----------------------------------------------------------------------------------------------------|-----------------------------|----------------------------------------------------------------------------------------------------|----------------------------------------------------------------------------------------------------|----------------------------------------------------------------------------------------------------|----------------------------------------------------------------------------------------------------|----------------------------------------------------------------------------------------------------|---|--------|
| Apache2.                    | 2                                                                                                    | Name /                                                                                                    | Description                 | Status                                                                                                    | Startup Type                                                                                                    | Log On As                                                                                                    |                                                                                                    |                                                                                                    | ~ |        |
|                             |                                                                                                    | Adobe LM Service                                                                                                    | AdobeLM S                   | Started                                                                                                    | Manual                                                                                                    | Local System                                                                                                    |                                                                                                    |                                                                                                    |   |        |
| Stop the set<br>Restart the | svice<br>service                                                                                                    | · Parlierta                                                                                                    | . Nothing sel               |                                                                                                    | Dicabled                                                                                                    | Vocal Service                                                                                                    |                                                                                                    |                                                                                                    |   |        |
| Discost -                   |                                                                                                    | Aparte2.2                                                                                                    | Apache/2                    | Started                                                                                                    | Automatic                                                                                                    | Local System                                                                                                    |                                                                                                    |                                                                                                    |   |        |
| Cancellan                   |                                                                                                    | SACORCEDON Cayler G.                                                                                                    | Provides s                  | Stated                                                                                                    | Mancar                                                                                                    | COOR SERVICE                                                                                                    |                                                                                                    |                                                                                                    |   |        |
| Apache/2.2                  | 2.4 (Win32) PHP/5.2.3                                                                                                    | Re Abbrox Configuration                                                                                                    | Provides s                  | Gasted                                                                                                    | Markaal                                                                                                    | Local System                                                                                                    |                                                                                                    |                                                                                                    |   |        |
|                             |                                                                                                    | SATKIENEY Service                                                                                                    | arres access                | Started                                                                                                    | Automatic                                                                                                    | Local System                                                                                                    |                                                                                                    |                                                                                                    |   |        |
|                             |                                                                                                    | Cale tomatic Lindahas                                                                                                    | Enables th                  | Started                                                                                                    | Automatic                                                                                                    | Local System                                                                                                    |                                                                                                    |                                                                                                    |   |        |
|                             |                                                                                                    | Sackground Intello                                                                                                    | Transfers                   | 2100.000                                                                                                    | Merrual                                                                                                    | Local System                                                                                                    |                                                                                                    |                                                                                                    |   |        |
|                             |                                                                                                    | CipBook.                                                                                                    | Enables Cli                 |                                                                                                    | Disabled                                                                                                    | Local System                                                                                                    |                                                                                                    |                                                                                                    |   |        |
|                             |                                                                                                    | COM+ Event System                                                                                                    | Supports S                  | Started                                                                                                    | Manual                                                                                                    | Local System                                                                                                    |                                                                                                    |                                                                                                    |   |        |
|                             |                                                                                                    | AR annual of the later is                                                                                                    |                             |                                                                                                    |                                                                                                    | A                                                                                                    |                                                                                                    |                                                                                                    |   |        |
|                             |                                                                                                    | Here COM+ System Appl                                                                                                    | Manages t                   |                                                                                                    | Manual                                                                                                    | Local system                                                                                                    |                                                                                                    |                                                                                                    |   |        |
|                             |                                                                                                    | COM+ System Appl                                                                                                    | Manages t<br>Maintains a    | Started                                                                                                    | Manual<br>Automatic                                                                                                    | Local System                                                                                                    |                                                                                                    |                                                                                                    |   |        |
| 1.5                         | Services                                                                                                    | Hercom+ System Appl                                                                                                    | Manages t<br>Maintains a    | Started                                                                                                    | Manual<br>Automatic                                                                                                    | Local System                                                                                                    |                                                                                                    |                                                                                                    |   | 200    |
|                             | Services                                                                                                    | Computer Browser                                                                                                    | Manages t<br>Maintains a    | . Started                                                                                                    | Manual<br>Automatic                                                                                                    | Local System                                                                                                    |                                                                                                    |                                                                                                    |   | C 10 1 |
| 5                           | Services<br>File Action View                                                                                                    | Hulp                                                                                                    | Manages t<br>Maintains a    | . Started                                                                                                    | Manual<br>Automatic                                                                                                    | Local System                                                                                                    |                                                                                                    |                                                                                                    |   |        |
|                             | Services           File         Action         Vew           +         +         III         III         III                                                                                                    | Hulp                                                                                                    | Manages t<br>Maintains a    | . Started                                                                                                    | Manual<br>Automatic                                                                                                    | Local System<br>Local System                                                                                                    |                                                                                                    |                                                                                                    |   |        |
|                             | Services<br>File Action View<br>+ - III III [<br>Services (Local)                                                                                                    | Hulp                                                                                                    | Manages t<br>Maintains a    | Started                                                                                                    | Manual<br>Autometic                                                                                                    | Local System<br>Local System                                                                                                    |                                                                                                    |                                                                                                    |   |        |
|                             | He Action View<br>+ → III III [<br>Services (Local)                                                                                                    | Heb<br>Computer Browser<br>Heb<br>Computer Browser<br>Heb<br>Computer Browser                                                                                                    | Manages t<br>Maintains a    | . Started                                                                                                    | Manual<br>Autometic                                                                                                    | Local System<br>Local System                                                                                                    |                                                                                                    |                                                                                                    |   | [6]    |
|                             | Services<br>Fle Action Vew<br>← → III III [<br>Services (Local)                                                                                                    | Help<br>Conjuter Broken<br>Help<br>Conjuter Broken<br>Help<br>Help<br>Conjuter Broken<br>Help<br>Help<br>Conjuter Broken<br>Help<br>Help<br>Conjuter Broken<br>Help<br>Help                                                                                                    | Manages t<br>Maintains a    | Nane /                                                                                                    | Menual<br>Autometic                                                                                                    | Local System                                                                                                    | Startup Type                                                                                            | Log On As                                                                                                    |   |        |
|                             | Services           File         Action         View           +         +         Im         Im           Im         Im         Im         Im           Im         Im         Im         Im           Im         Im         Im         Im           Im         Im         Im         Im           Im         Im         Im         Im | Help<br>By CORE-System Appl.,<br>By Computer Browser<br>Help<br>By CP = II I<br>Pa Services (Local)<br>mysgl                                                                                                    | Manages L<br>Maintains a    | Name /                                                                                                    | Menual<br>Automatic<br>Der                                                                                                    | Local System<br>Local System                                                                                                    | Startup Type<br>Disabled                                                                                | Log On As                                                                                                    |   |        |
|                             | Services<br>Fle Actor Vew<br>+ - ID GT (<br>Services (Local)                                                                                                    | Heb                                                                                                    | Manages L<br>Maintains a    | Name /                                                                                                    | Menual<br>Automatic<br>Der<br>r Tra<br>re Ghado Me                                                                                                    | Local System<br>Local System                                                                                                    | Startup Type<br>Disabled<br>Manusi                                                                      | Log On As<br>Local System                                                                                                    |   |        |
|                             | Services<br>File Action Vew<br>+ - Im Im Im (<br>Services (Local)                                                                                                    | Heb<br>Computer Browser<br>Heb<br>Computer Browser<br>Heb<br>Computer Browser<br>Heb<br>Computer Browser<br>Sing the service<br>Bauge the service<br>Bauge the service<br>Bauge the service<br>Bauge the service                                                                                                    | Manages L<br>Maintains a    | Name<br>Messenge                                                                                                    | Menual<br>Automatic<br>Der<br>r Tra<br>re-Shador Ma                                                                                                    | Local System<br>Local System<br>scription   Status<br>mants<br>Pages Con                                                                                                    | Startup Type<br>Disabled<br>Manual<br>Rutomotix                                                         | Log On As<br>Local System<br>Local System<br>Local System<br>Jocol System                                                                                                    |   |        |
|                             | Services<br>File Action Vew<br>+ + III III III<br>Services (Local)                                                                                                    | Help<br>Bacchie System Appl<br>Bacchie System Appl<br>Bacchie System Appl<br>Help<br>Bacchie Service<br>Bacchie Service<br>Bacchie Service<br>Bacter in Service<br>Bacter in Service                                                                                                    | Manages L<br>Maintains a    | Nane<br>Messenge<br>Missenge<br>Misselau<br>Misselau<br>Misselau                                                                                     | Manual<br>Automatic<br>De<br>re-GhadoNe                                                                                                    | Local System<br>Local System<br>scription Status<br>mentils<br>Status<br>pohlo p                                                                                                    | Startup Type<br>Disabled<br>Manual<br>Automotic                                                         | Log On As<br>Local System<br>Local System<br>Local System                                                                                                    |   |        |
|                             | Services<br>Fle Actor Vew<br>+ - III II II<br>Services (Locel)                                                                                                    | Heb<br>Services (Local)<br>mysol<br>Sing the service<br>Rester the service<br>Rester the service                                                                                                    | Manages L<br>Maintairs a    | Name /<br>Messenge<br>Messenge<br>Messenge<br>Messenge<br>Messenge<br>Messenge<br>Messenge                                                           | Manual<br>Automatic<br>Dee<br>T Tra<br>re-Shadow Ma<br>g Remote En                                                                                                    | Local System<br>Local System<br>Scription Status<br>ments<br>Ages 5<br>Exceeded<br>Sports p<br>ables an<br>come or Started                                                                          | Startup Type<br>Disabled<br>Manual<br>Automotik<br>Manual<br>Manual<br>Manual                           | Log On As<br>Local System<br>Local System<br>Local System<br>Local System<br>Local System                                                                                                    |   |        |
|                             | He Action View                                                                                                    | Heb<br>Computer Browser<br>Heb<br>Computer Browser<br>Heb<br>Computer Browser<br>Heb<br>Computer Browser<br>Services (Local)<br>mysol<br>Stop the service<br>Restart the service<br>Restart the service                                                                                                    | Manages L<br>Maintaire a    | Name /<br>Messenge<br>Messenge<br>Met Solere<br>Net Noter<br>Net Works                                                                               | Manual<br>Automatic<br>Der<br>r Tra<br>re-Shado - Ma<br>g Remote En<br>onnections Ma<br>OF Pro                                                                                                    | Local System<br>Local System<br>Scription   Status<br>Inneres<br>Status<br>Bibles an<br>nages o Started<br>widen n                                                                                  | Startup Type<br>Deabled<br>Monual<br>Automski<br>Mañual<br>Nanual<br>Deabled                            | Log On As<br>Local System<br>Local System<br>Local System<br>Local System<br>Local System<br>Local System                                                                                                 |   |        |
|                             | Services       File     Action       +     +       Image: Services (Local)                                                                                                    | Help<br>Help<br>Help | Manages L.,<br>Maintains a. | Name<br>Messenge<br>Messenge<br>Messenge<br>Messenge<br>Messenge<br>Messenge<br>Messenge<br>Messenge<br>Messenge<br>Messenge<br>Messenge<br>Messenge | Autometic<br>Autometic<br>Company<br>re-Ghadow-Ma<br>g Remote En<br>connections Ma<br>DE Pro                                                                                                    | Local System<br>Local System<br>Scription Status<br>number of Status<br>Report of Status<br>Addres of Status<br>Addres of Status<br>Addres of Status<br>Addres of Status                            | Startup Type<br>Deatled<br>Manual<br>Manual<br>Manual<br>Deatled<br>Deatled                             | Log On As<br>Local System<br>Local System<br>Local System<br>Local System<br>Local System<br>Local System<br>Local System                                                                                 |   |        |
|                             | He Action View<br>+ + III II II<br>Services (Local)                                                                                                    | Heb<br>Services (Local)<br>mysol<br>Sing the service<br>Rester the service                                                                                                    | Manages L.,<br>Maintains a. | Name<br>Messenge<br>Messenge<br>Net Löper<br>Network C<br>Network C<br>Network C                                                                     | Manual<br>Automatic<br>Deer<br>T Tra-<br>streeShado En<br>ornections Ma<br>DE Pro<br>DE DSDM Ma<br>Seaton A Co.                                                                                                    | Local system<br>Local system<br>Local system<br>Status<br>manifis<br>Restore<br>Apples for<br>Status<br>mage for<br>Status<br>points Jun-<br>des an Started<br>wide n<br>nages D<br>Bets an Started | Startup Type<br>Disabled<br>Manual<br>Manual<br>Manual<br>Disabled<br>Disabled<br>Disabled<br>Manual    | Log On As<br>Local System<br>Local System<br>Local System<br>Local System<br>Local System<br>Local System<br>Local System<br>Local System<br>Local System                                                 |   |        |
|                             | He Action View                                                                                                    | Help<br>Computer Browser<br>Help<br>Computer Browser<br>Help<br>Computer Browser<br>Help<br>Computer Browser<br>Services (Local)<br>mysol<br>Sing the service<br>Restart the service<br>Restart the service                                                                                                    | Manages L.,<br>Mainteins a. | Name<br>Messenge<br>Messenge<br>Messenge<br>Metsedawark<br>Network C<br>Network C<br>Network C<br>Network C                                          | Morual<br>Automotic<br>Paternatic<br>Paternatic<br>Pater | Local system<br>Local system<br>scription Status<br>metals<br>nages 0<br>Status<br>holds n<br>nages 0<br>Started<br>wides n<br>nages 0<br>Started<br>nages 0<br>Started<br>nages 0                  | Startup Type<br>Disabled<br>Narrusi<br>Mariusi<br>Mariusi<br>Disabled<br>Disabled<br>Mariusi<br>Mariusi | Log On As<br>Local System<br>Local System<br>Local System<br>Local System<br>Local System<br>Local System<br>Local System<br>Local System<br>Local System<br>Local System<br>Local System<br>Local System | 1 |        |

โดยไปที่ Start >> setting >> Control Panel >>Administrator Tool >> Service ทำการ Start service ทั้ง Apache 2.2 และ Mysql